## Instructions for Submitting SAP Appeal Forms

- 1. Once the forms are complete and ready to be submitted log in to UMSL MyConnect
- 2. Click on the 3 line menu in the upper left hand corner:

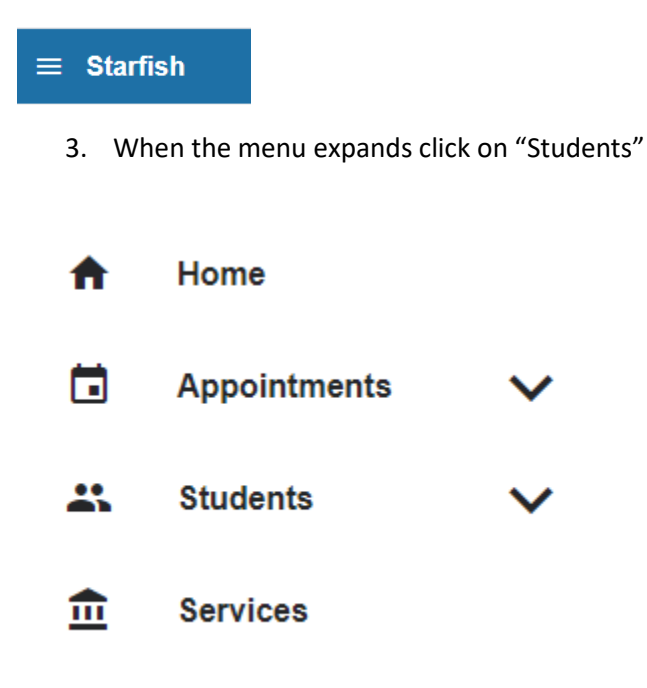

4. Below the top bar, click on "Tracking Items."

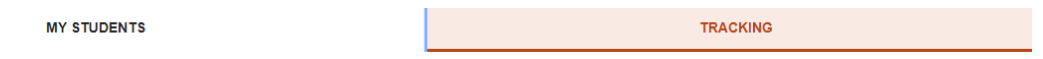

5. In the bar below, change your "Connection" to Graduate Program Director.

| View     | Connection                 |   |  |  |
|----------|----------------------------|---|--|--|
| Custom   | All My Students            | ~ |  |  |
|          | All My Students            |   |  |  |
| tem News | Graduate Business Advising |   |  |  |
| tem Name | Graduate Program Director  |   |  |  |
|          | Instructor                 |   |  |  |

The flags you are managing will be visible

| Student |                                                            | View            | Conne                     | Connection |             | Additional Filters          |          |             |
|---------|------------------------------------------------------------|-----------------|---------------------------|------------|-------------|-----------------------------|----------|-------------|
|         |                                                            |                 |                           | ordate     | date i rogi |                             |          | Aud Fillers |
|         | Student                                                    | Retention Score | Item Name                 | 5          | Status      | Created -                   | Assigned | Due         |
|         | Prospective, Nursing<br>18141272                           |                 | 🎮 Financial Aid Suspended | ļ          | Active      | Today by Sampson, Elizabeth |          | 01-31-2020  |
| Fi      | First     Previous     1     Next     Last     Selected: 0 |                 |                           |            |             |                             |          |             |

6. Click on the student's name. The student folder will appear.

7. Click on "File" in the top menu bar.

| Nursing Prospective |      |             |        |  |  |  |  |
|---------------------|------|-------------|--------|--|--|--|--|
| Message             | Note | Appointment | G File |  |  |  |  |

8. Choose the file from your computer by clicking on "Browse." Once a file is present, Click on "Attach."

| C:\fakepath\UM | SLFASAP-GR | ADUATE-Appeal- | Browse |   |
|----------------|------------|----------------|--------|---|
|                |            |                |        |   |
|                |            |                |        | _ |

9. You should see the following in the student folder:

| Student Files                                                                                                |
|----------------------------------------------------------------------------------------------------|
| UMSLFA SAP GRADUATE Appeal FillableForm 11.2019vs2 (uploaded by Stacy Pearson on Today) (pending virus scan) |
| 10. Once the forms are unloaded close the student folder by clicking on the "X" in the upper right           |

10. Once the forms are uploaded close the student folder by clicking on the "X" in the upper right hand corner.

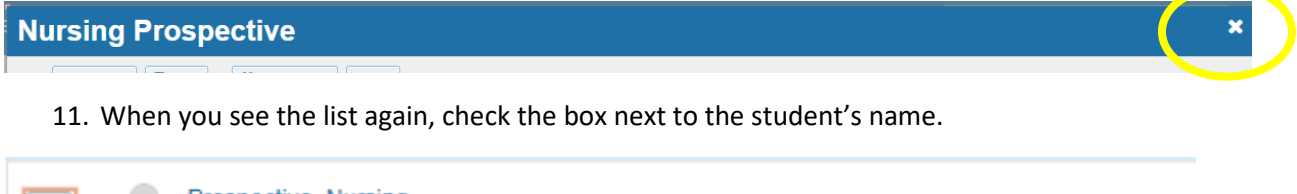

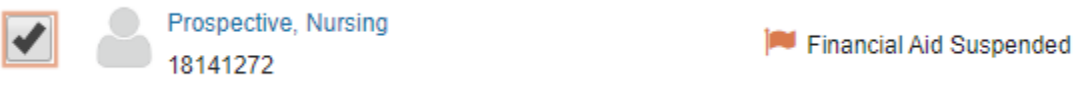

12. Click on "Assign"

| 👍 Res                            | solve 🕞 Comment 📤 As | ssign 🔓 Success Plan |  |  |  |  |
|----------------------------------|----------------------|----------------------|--|--|--|--|
| Student                          |                      |                      |  |  |  |  |
| Student Name, Username, or ID Go |                      |                      |  |  |  |  |
|                                  |                      |                      |  |  |  |  |
| <                                | Student              | Retention Score      |  |  |  |  |
|                                  | Descention Number    |                      |  |  |  |  |
| <                                | 18141272             |                      |  |  |  |  |

13. The "Assign Item" box will appear. Under "Assignee" choose other and enter "Thiel" in the search box. Choose Dean Thiel and click on "Assign" at the bottom of the box.

| ×.                                                                                                    | *                                                                  |       |  |  |
|----------------------------------------------------------------------------------------------------|--------------------------------------------------------------------|-------|--|--|
| Assign Item                                                                                                    |                                                                    |       |  |  |
| * Assignee                                                                                                    | <ul> <li>Unassigned</li> <li>Me</li> <li>Other Provider</li> </ul> |       |  |  |
| Comment                                                                                                    | Thiel  Thiel, Teresa Dean thiel@umsl.edu 314-516-7192              | 0 🗃 . |  |  |
| If this item has been recently created, permissions may still be in the process of being updated throughout the system. Typically this process will complete within 10 minutes of creating the item. The ability to assign this item to others may be limited until this process is complete. |                                                                    |       |  |  |
| * Required fields                                                                                                    | Never Mind Assign                                                  |       |  |  |

Dean Thiel will receive notification that the forms are ready for review.